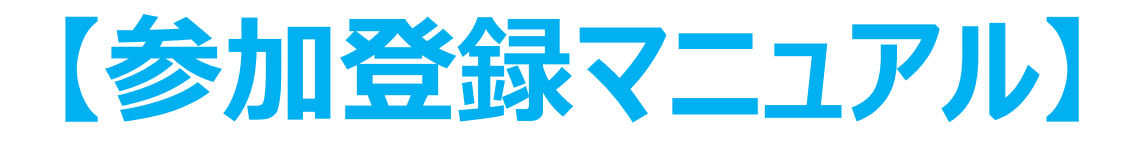

# 参加登録、参加費支払、当日の現地受付、 当日のWEB視聴、オンデマンド視聴まで

- ・参加登録と参加費のお支払いはEvent-Planner<sup>※</sup>を利用いたします。 (クレジットカード払い)
- ・参加登録と参加費のクレジットカード決済は、7月4日(金)12時(正午)までに お願いします。それ以降は、参加登録ができません。
  - ※ Event-Planner:オンラインイベントの管理サービス

### 第18回内痔核治療法研究会総会事務局

# 目次

| 1)参加登録サイト(イベントプランナー)・・・・・・・・・・・・・・・・・・・・・・・・・・・・・・・・・・・・                                                                   | <u>P 3</u>                           |
|----------------------------------------------------------------------------------------------------|--------------------------------------|
| 2) 【現地会場で参加十オンテマント視聴】の参加登録力法・・・・・・・・・・・・・・・・・・・・・・・・・・・・・・・・・・・・                                                           | P 4<br>P10                           |
| 4)マイページの再表示方法・・・・・・・・・・・・・・・・・・・・・・・・・・・・                                                                                  | P11                                  |
| 5) 【WEB視聴で参加+オンデマンド視聴】の参加登録方法・・・・・・・・・<br>(※オンデマンド配信のみを希望する場合もこちらで登録してください)                                                | <u>P13</u>                           |
| 6)当日のWEB視聴方法・・・・・・・・・・・・・・・・・・・・・・・・・・・・・・・・・・・・                                                                           | • <u>P19</u>                         |
| ()マイページの再表示力法・・・・・・・・・・・・・・・・・・・・・・・・・・・・・・・・・・・・                                                                          | • <u>P21</u>                         |
| 9) Zoomのインストール方法・・・・・・・・・・・・・・・・・・・・・・・・・・・・・・・・・・・・                                                                       | P25                                  |
| 10) オンテマント配信について・・・・・・・・・・・・・・・・・・・・・・・・・・・・・・・・・・・・                                                                       | <ul> <li>P27</li> <li>P28</li> </ul> |
| <ol> <li>①「現地会場で参加」から「WEB視聴で参加」に変更したい場合は?</li> <li>②「WEB視聴で参加」から「現地会場で参加」へ変更したい場合は?</li> <li>③領収書、参加証明書が必要な場合は?</li> </ol> |                                      |
| ④クレシットカード払いかできない場合は?<br>⑤当日のWEB視聴に関する問い合わせ先は?                                                                              |                                      |

# 1.参加登録サイト(イベントプランナー)

- ★内痔核治療法研究会ホームページTOPの「新着情報2025.6.2」から第18回内痔核治療法研究会総会の【開催概要】に遷移します。
- 【手順】
  - 1 【開催概要】中の「参加申込 イベントプランナー(外部リンク)」をクリックして、参加登録サイト に入ります。
  - 2 参加登録サイト<u>(https://event.event-planner.net/event/bundlesite/ssm-xiv2)</u>では、 【現地会場で参加+オンデマンド視聴】あるいは【WEB視聴で参加+オンデマンド視聴】ボタンを クリックいただき、お申込み情報を入力してください(次ページ)。

「オンデマンド配信」のみを希望される場合も、「WEB視聴で参加+オンデマンド視聴」で事前登録 をしてください。

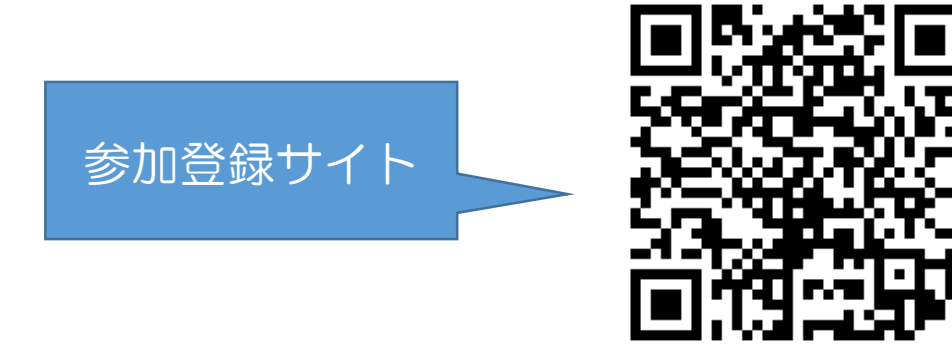

## 2. 【現地会場で参加+オンデマンド視聴】の参加登録方法

### ★「第18回内痔核治療法研究会総会」のイベントページが開きます。

#### 第18回内痔核治療法研究会総会

- - TEL 03-6206-4855

#### 【参加費】5,000円(税込)

第18回内痔核治療法研究会総会は、ハイブリッド形式で行います。 また、会期後に期間限定でオンデマンド配信を行います。 会場参加、WEBによる参加、いずれの場合も事前参加登録と参加費の支払いが必要です。 以下よりご登録ください。 なお、オンデマンド配信のみを希望される場合は、「WEB視聴で参加+オンデマンド視聴」を選択してください。

【参加登録期間:2025年6月2日(月)~7月4日(金)12時(正午)】

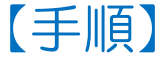

パスワードは半角英字・数字をどちらも使用した文字列で、8-55文字以内で設定してください。

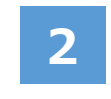

※一度支払われた参加費の返金は一切行いませんので何卒ご了承ください。

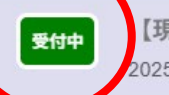

【現地会場で参加+オンデマンド視聴】第18回内痔核治療法研究会総会(ハイブリッド開催) 2025-7-6(日) 09:30 ~ ソラシティカンファレンスセンター

受付中 2

【WEB視聴で参加+オンデマンド視聴】第18回内痔核治療法研究会総会(ハイブリッド開催) 2025-7-6(日) 09:30 ~

#### 「現地会場で参加+オンデマンド視聴」 ボタン押して、表示される画面で申込み 情報を入力してください。

※オンデマンド配信のみを 希望される場合はこちらを クリックしてください。 (詳細は13ページへ)

## 3.お申込み情報の入力 【現地会場で参加+オンデマンド視聴】

### 【手順】

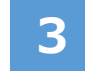

#### 申込フォーム上の案内に沿って情報を入力のうえ、ページ末尾の「申し込む」ボタンをクリック してください。

|               |     | お申込         | み情報入力          |  |
|---------------|-----|-------------|----------------|--|
| 選択してください 🕺    |     |             |                |  |
| ○ 現地参加+オンデマンド | 参加費 | ¥5,000円(税込) | ○ お席には余裕があります。 |  |
|               |     |             |                |  |

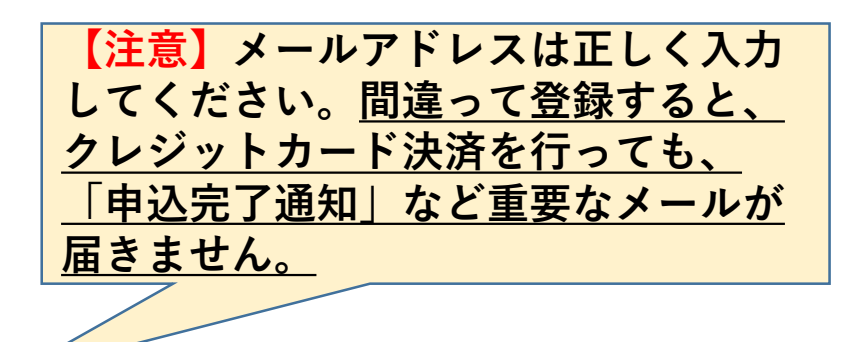

~中略~

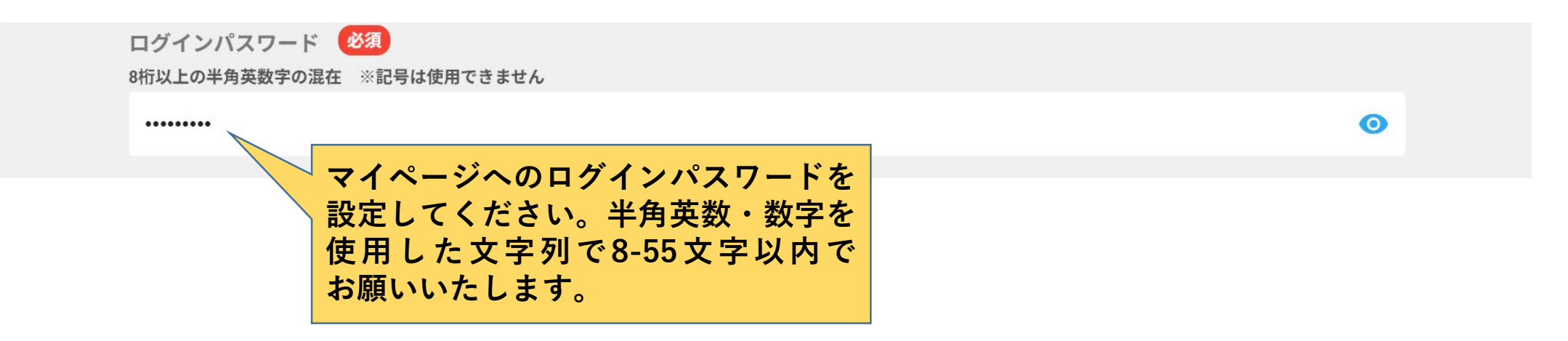

## 3. お申込み情報の入力(続き)

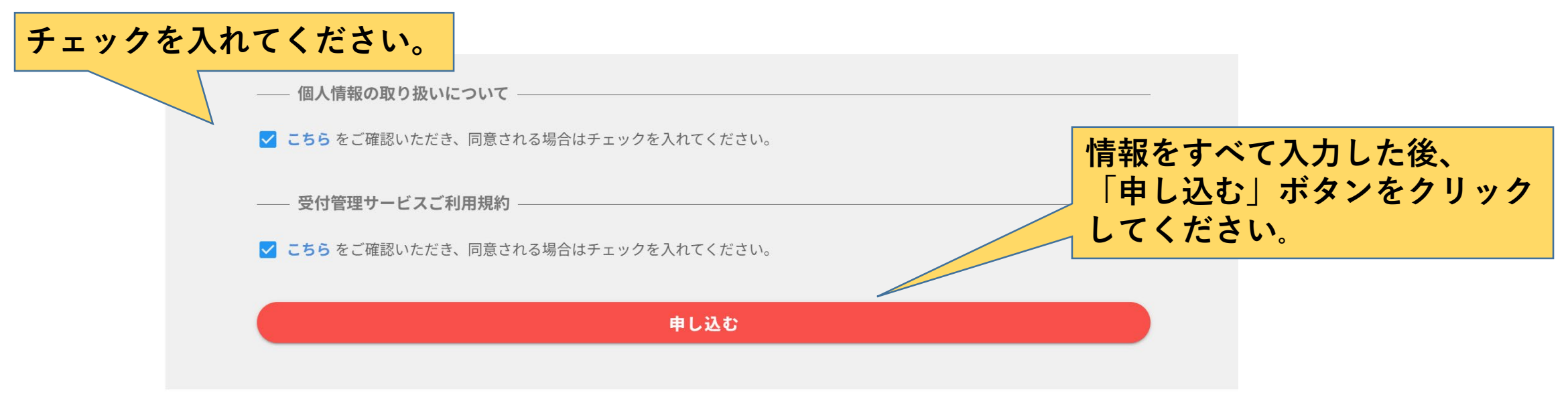

### 【手順】

4 以下のメッセージが表示されます(メッセージは、お使いのWebブラウザにより多少変わります)。 「OK」ボタンをクリックしてください。

| )  |       |
|----|-------|
| ОК | キャンセル |
|    | OK    |

# 4. クレジットカード決済【現地会場で参加+オンデマンド視聴】

### 【手順】

5 クレジットカード決済の画面へ進みます。クレジットカード情報の入力が完了しましたら 「支払をし、このイベントに申し込む」ボタンをクリックしてください。

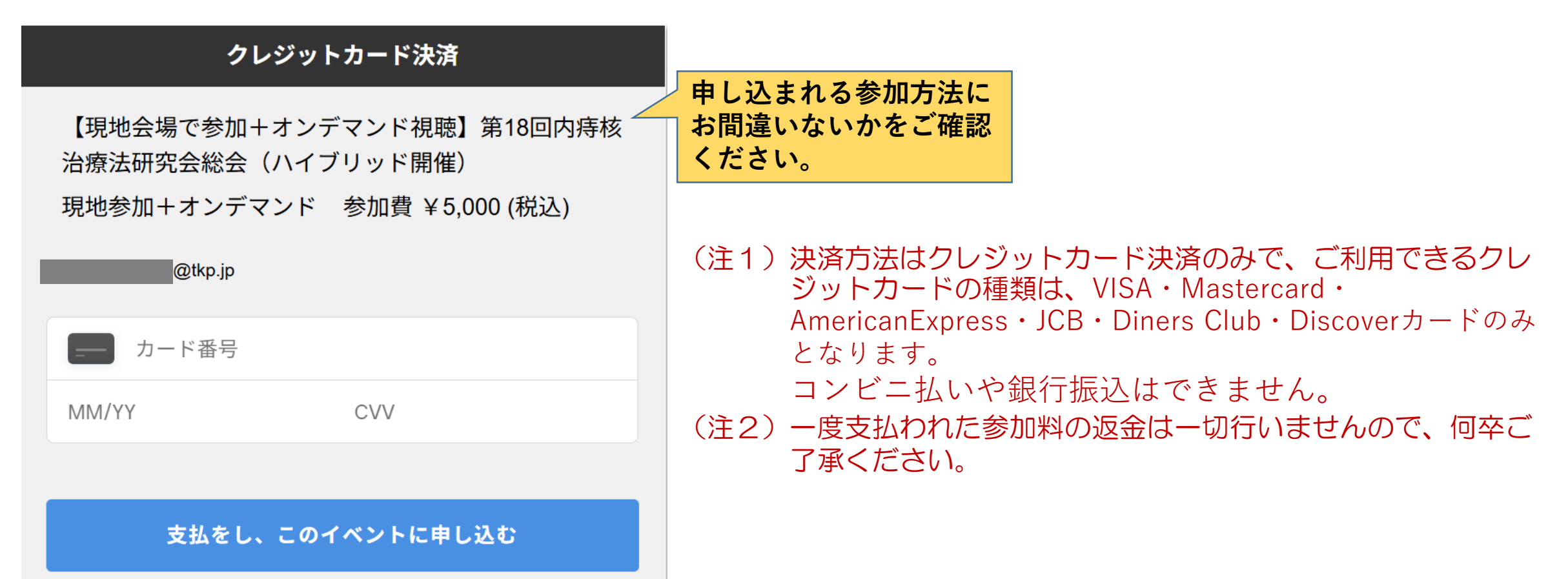

# 5. 「マイページ」の表示 参加受付証、領収書のダウンロード

【手順】 6

決済が完了しましたら、ご自身の「マイページ」が表示されます(既にログインされている状態 です)。 同時に、ご登録のメールアドレス宛に「お申込み完了通知」のメールが届きます。

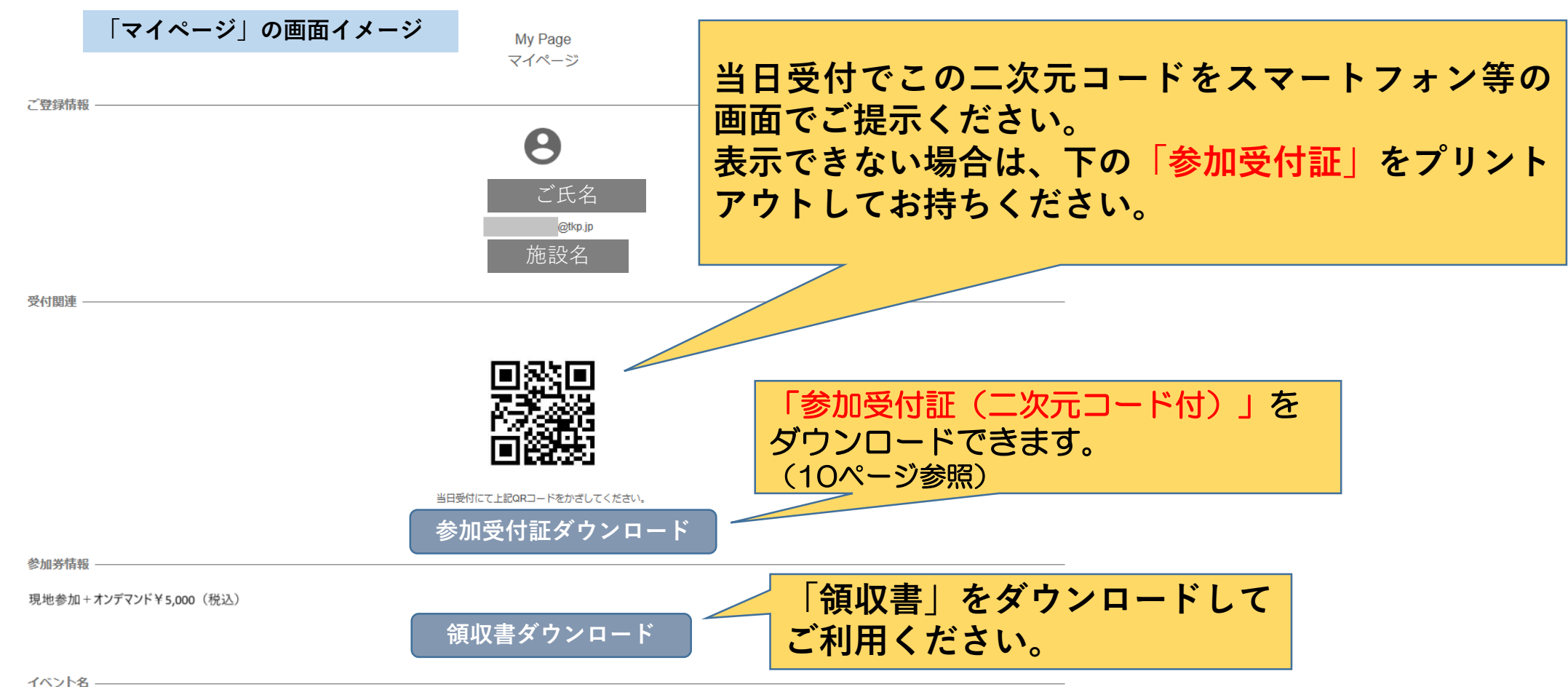

【現地会場で参加+オンデマンド視聴】第18回内痔核治療法研究会総会

## 6.「お申込み完了通知」メールイメージ

【現地会場で参加+オンデマンド視聴】第18回内痔核治療法研究会総会】お申し込み受け付け完了のお知らせ / Notice of application completed

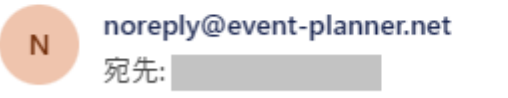

ご確認の程、宜しくお願いいたします。

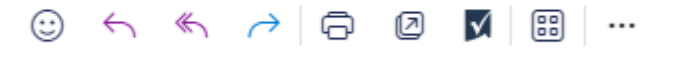

2025/05/02(金) 14:12

#### 【現地会場で参加+オンデマンド視聴】第18回 内痔核治療法研究会総会

お申し込み完了通知

※本メールは、システムより自動で「【現地会場で参加+オンデマンド視聴】第18回内痔核治療法研究 会総会」にお申し込みいただいたお客様にお送りしています。

### ご氏名 【現地会場で参加+オンデマンド視聴】第18回内痔核治療法研究会総会(現地 参加+オンデマンド有料 ¥ 5,000(税込))」へお申し込みいただき、誠にありが とうございます。 お申し込み登録が完了したことをお知らせ致します。 「マイページ」にログインするには、 このURLをクリックするか、ブラウザ にコピーします。

### 7.現地会場での受付手順

7

以下のいずれかの方法で受付を行ってください。 【手順】

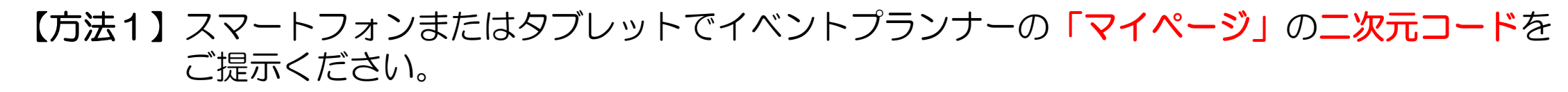

【方法2】「マイページ」の二次元コード下の「参加受付証をダウンロード」のPDFをプリントした ものをお持ちください。

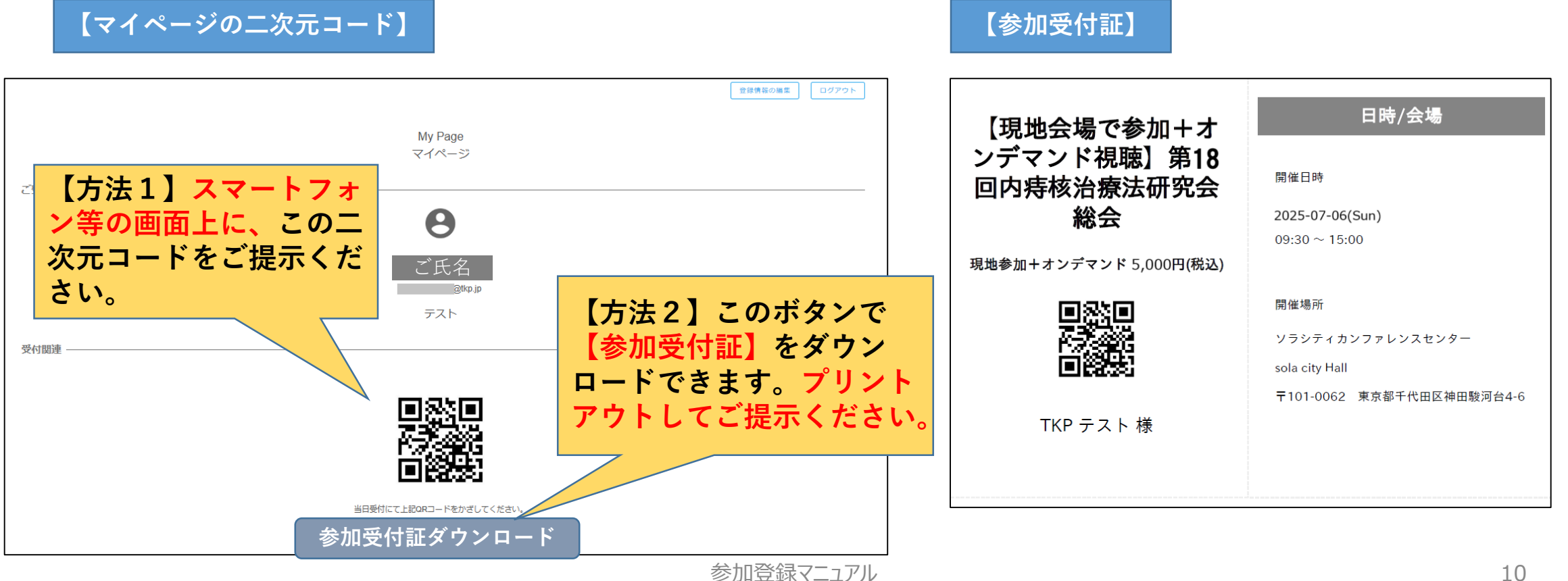

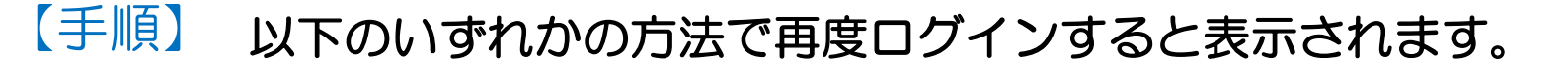

#### 【方法1】

8

最初にご案内しました参加登録サイト

(https://event.event-

planner.net/event/bundlesite/ssm-xiv2)から「現地会 場で参加+オンデマンド視聴」ボタンを押してサイトを開 き、画面右上の「My pageにログイン」ボタンをクリック のうえ、手順3で ご登録されたメールアドレスおよび、 ご自身で設定されたパスワードを入力し、ログインしてく ださい。

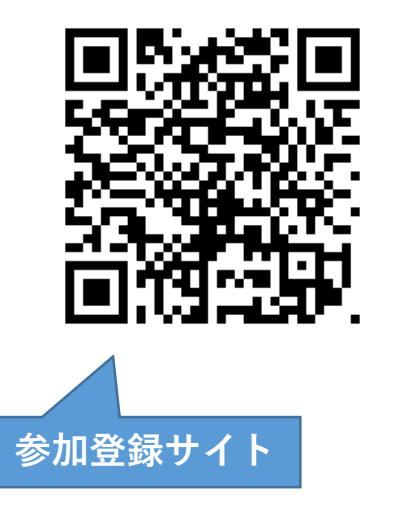

#### 【方法2】

「お申込み完了通知」メール(9頁参照)に記載のURL をクリックしてください。

手順3と同じ申込みフォームが表示されます。クリックで きない場合は、URLをコピーしてブラウザのURLアドレス 欄へ貼り付けてください。

画面右上の「My pageにログイン」ボタンをクリックの うえ、手順3でご登録されたメールアドレス及び、ご自身 で設定されたパスワードを入力し、ログインしてください。

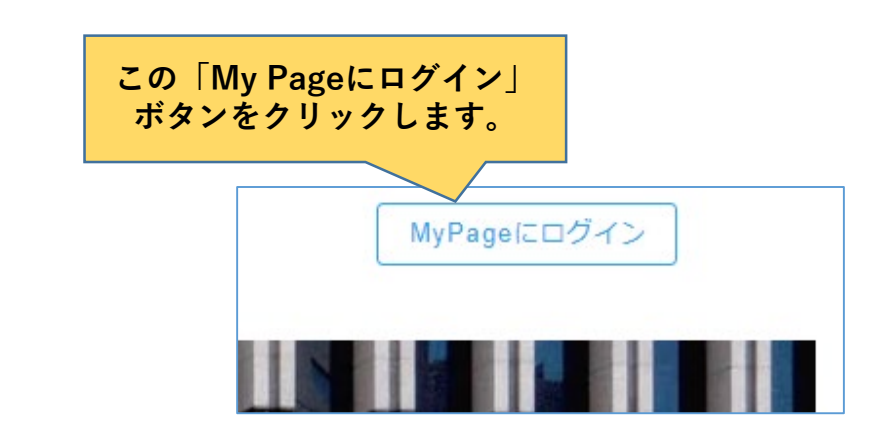

### 8.マイページの再表示方法(続き)

※ MyPageのパスワードを忘れた場合は、以下の「パスワードを忘れた方はこちら」をクリックして、次の画面に 登録しているメールアドレスを入力してください。ログインパスワード再設定のお知らせメールが届きますので、 パスワード変更URLをクリック(またはブラウザのURLアドレス欄に貼りつける)して再設定してください。

|                    | ログインパスワード再設定のお知らせ / Notice of login password reset                                                                                |
|--------------------|----------------------------------------------------------------------------------------------------|
| MyPageにログイン        | N noreply@event-planner.net ② ← ≪ → □ ② ● □ … 2024/05/02(金)14.31                                                                  |
| Email Address      | 【現地会場で参加+オンデマンド視聴】第18回<br>内痔核治療法研究会総会                                                                                             |
| Password           | ログインパスワード再設定のお知らせ                                                                                                    |
| キャンセル ロ <b>グイン</b> |                                                                                                    |
| パスワードを忘れた方はこちら     | ▽パスワード変更URL<br>https://event.event-planner.net/#/PasswordSetting?token=36d40804-<br>9b66-4568-8659-22db59266b4d&accountType=event |

▽□グインURL https://event.event-planner.net/#/hsf-badu

※本メールはシステムより自動で送信しております。 お心当たりの無い方は削除していただきますようお願いいたします。

## 9. 【WEB視聴で参加+オンデマンド視聴】の参加登録方法

### 【手順】★「第18回内痔核治療法研究会総会」のイベントページが開きます。

#### 第18回内痔核治療法研究会総会

テ ー マ :「ALTA療法20年、これまでとこれから」

- 日時:2025年7月6日(日)9:30-15:00
   \*オンデマンド配信:7月14日(月)~8月31日(日)
   当番世話人:宮田美智也先生(医療法人愛知会家田病院)
   開催方法:ハイブリッド形式
   \*下記会場とWEBライブ配信で行います。
- 会場: ソラシティ カンファレンスセンター
   〒101-0062 東京都千代田区神田駿河台4-6 御茶ノ水ソラシティ
   TEL 03-6206-4855

#### 【参加費】5,000円(税込)

9

第18回内痔核治療法研究会総会は、ハイブリッド形式で行います。 また、会期後に期間限定でオンデマンド配信を行います。 会場参加、WEBによる参加、いずれの場合も事前参加登録と参加費の支払いが必要です。 以下よりご登録ください。 なお、オンデマンド配信のみを希望される場合は、「WEB視聴で参加+オンデマンド視聴」を選択してください。

【参加登録期間:2025年6月2日(月)~7月4日(金)12時(正午)】

パスワードは半角英字・数字をどちらも使用した文字列で、8-55文字以内で設定してください。

※一度支払われた参加費の返金は一切行いませんので何卒ご了承ください。

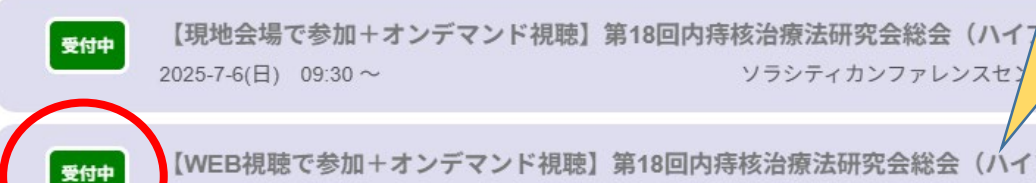

【WEB視聴で参加+オンデマンド視聴】第18回内痔核治療法研究会総会(ハイブリッド開催) 2025-7-6(日) 09:30 ~

【WEB視聴で参加+オンデマンド視聴】 のボタンを押して、表示される画面で申込 み情報を入力してください。

### ※オンデマンド配信のみを 希望される場合もこちらを クリックしてください。

ド開催)

# 10. お申込み情報の入力 【WEB視聴で参加+オンデマンド視聴】

### 【手順】

10

#### 申込フォーム上の案内に沿って情報を入力のうえ、ページ末尾の「申し込む」ボタンをクリック してください。

| お申込み情報入力                                         |                                               |
|--------------------------------------------------|-----------------------------------------------|
| 選択してください 必須                                      | 【注意】メールアドレスは正しく入力                             |
| ○ WEB視聴で参加+オンデマンド 参加費 ¥5,000円(税込) ○ お席には余裕があります。 | してください。 <u>間違って登録すると、</u><br>クレジットカード決済を行っても、 |
|                                                  | 「申込完了通知」など重要なメールが                             |
|                                                  | <u>届きません。</u>                                 |

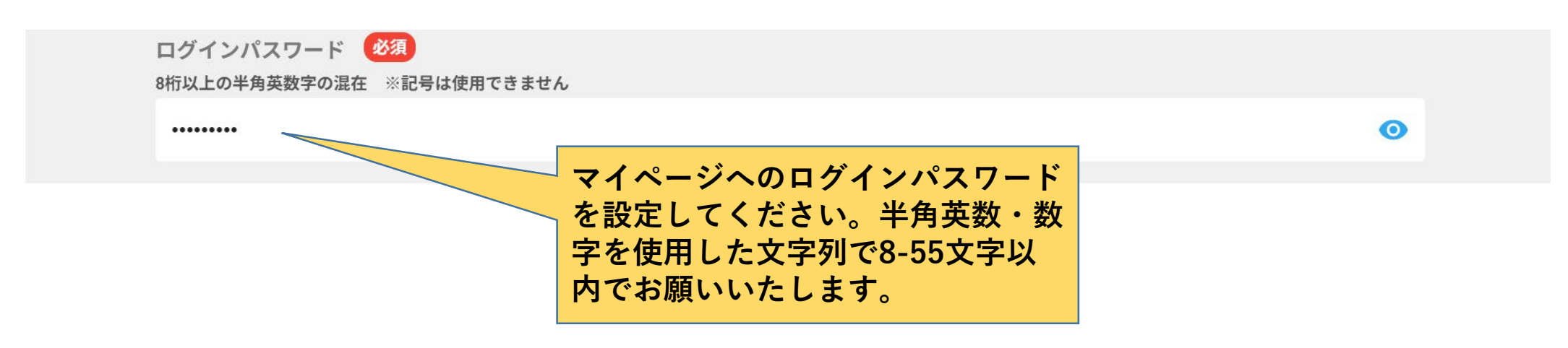

## 10. お申込み情報の入力(続き)

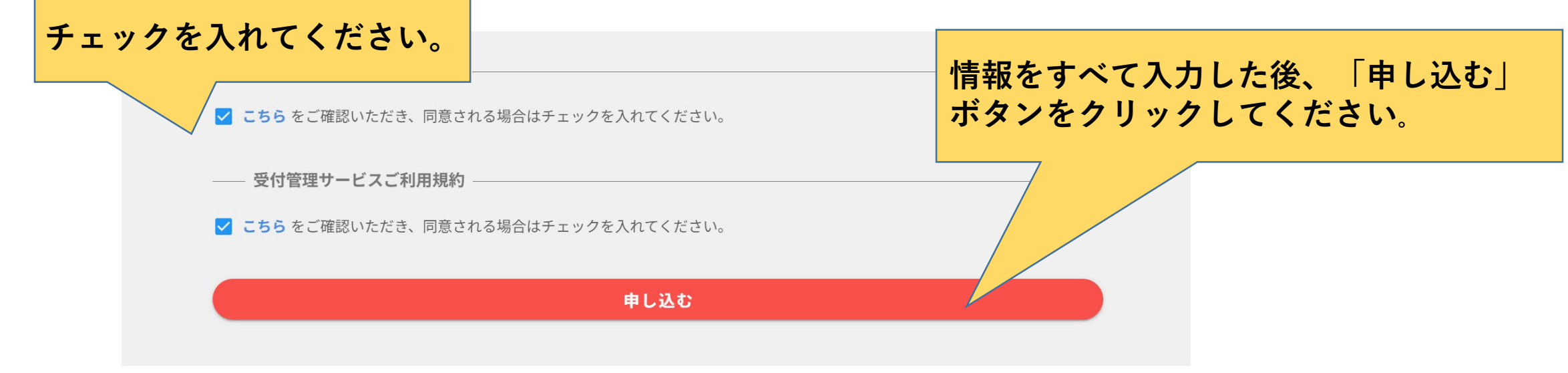

### 【手順】

11 以下のメッセージが表示されます(メッセージは、お使いのWebブラウザにより多少変わります)。 「OK」ボタンをクリックしてください。

| event.event-planner.net の内容 |       |       |
|-----------------------------|-------|-------|
| このイベントへの参加登録を行ってもよろしいですか    | ?     |       |
|                             | ОК    | キャンセル |
| 参加登録、                       | マニュアル |       |

# 11. クレジットカード決済【WEB視聴で参加+オンデマンド視聴】

### 【手順】

12 クレジットカード決済の画面へ進みます。クレジットカード情報の入力が完了しましたら 「支払をし、このイベントに申し込む」ボタンをクリックしてください。

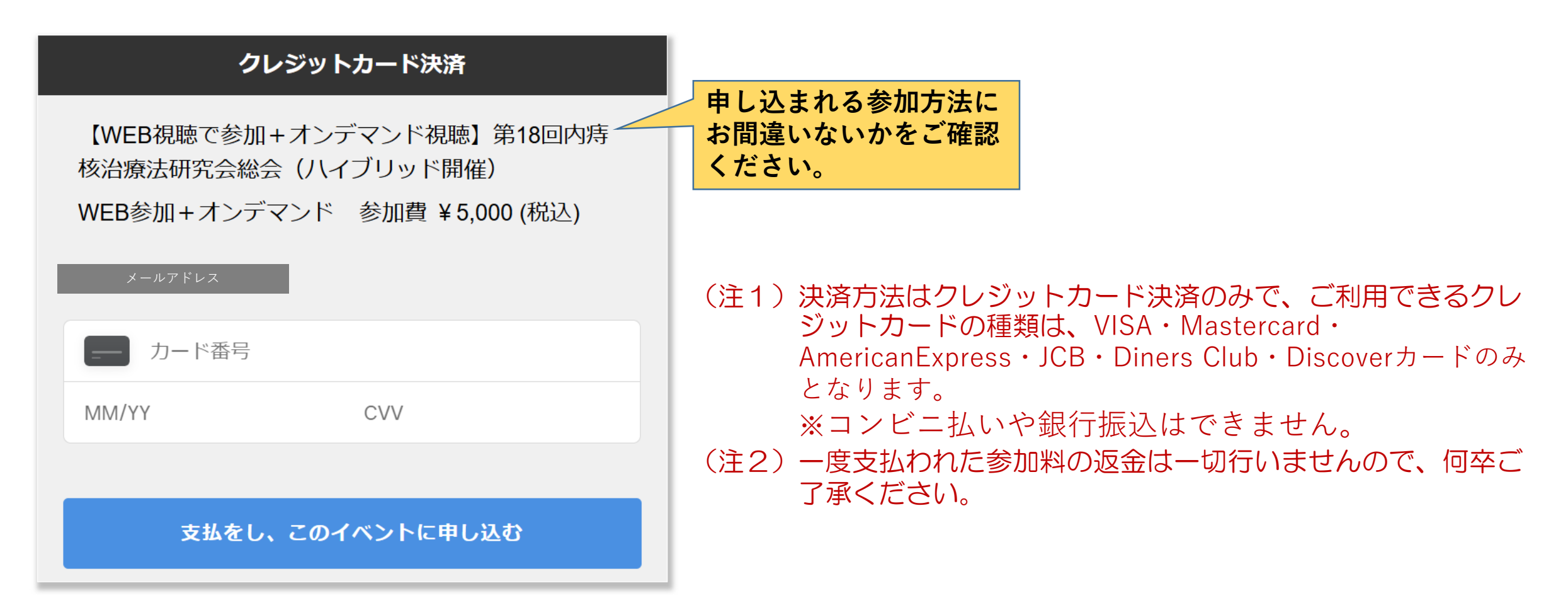

## 12. 「マイページ」の表示 領収書ダウンロード

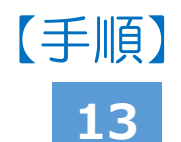

決済が完了しましたら、ご自身の「マイページ」が表示されます(既にログインされている状態 です)。 同時に、ご登録のメールアドレス宛に「お申込み完了通知」のメールが届きます。

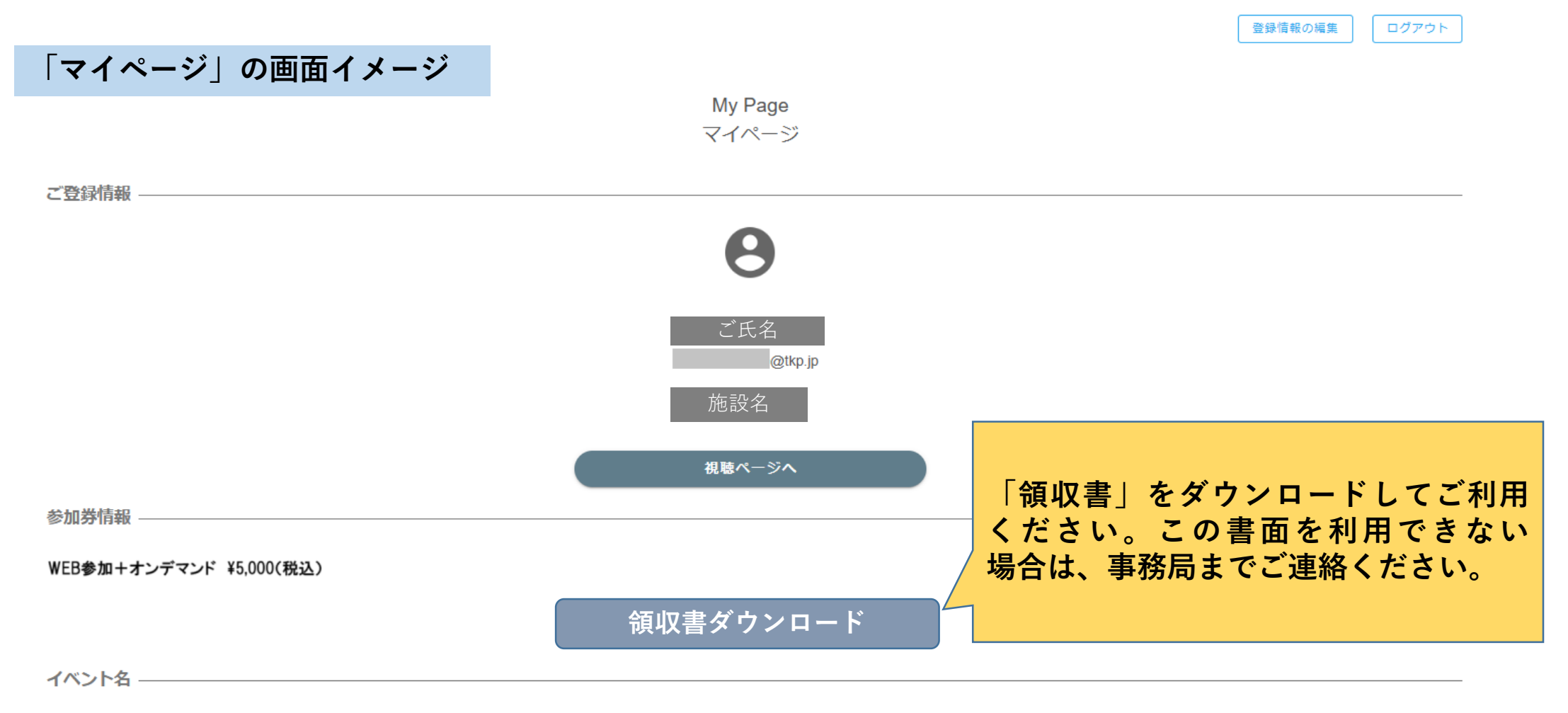

## 13.「お申込み完了通知」メールイメージ

【WEB視聴で参加+オンデマンド視聴】第18回内痔核治療法研究会総会】お申し込み受け付け完了のお知らせ / Notice of application completed

N noreply@event-planner.net 宛先:

#### 【WEB視聴で参加+オンデマンド視聴】第18回 内痔核治療法研究会総会

お申し込み完了通知

※本メールは、システムより自動で「【WEB視聴で参加+オンデマンド視聴】第18回内痔核治療法研究 会総会」にお申し込みいただいたお客様にお送りしています。

#### ご氏名

【WEB視聴で参加+オンデマンド視聴】第18回内痔核治療法研究会総会(WEB 参加+オンデマンド有料 ¥ 5,000(税込))」へお申し込みいただき、誠にありが とうございます。 お申し込み登録が完了したことをお知らせ致します。

ご登録いただいた内容については、下記イベントページ右上からMyPageにログインすることでご確認が可能です。

RL

ご確認の程、宜しくお願いいたします。

「マイページ」にログインするには、 このURLをクリックするか、ブラウザ にコピーします。

2025/05/02(金) 14:46

### 14. 当日のWEB視聴方法

【手順】以下のいずれかの方法で視聴ください

14 【方法①】総会1週間前、1日前、1時間前にZoomより視聴用のURLをメールで送付いたしますので、そのURLをクリックします。

【方法②】手順16のとおり、マイページにログインし、「視聴ページへ」ボタンをクリックします。

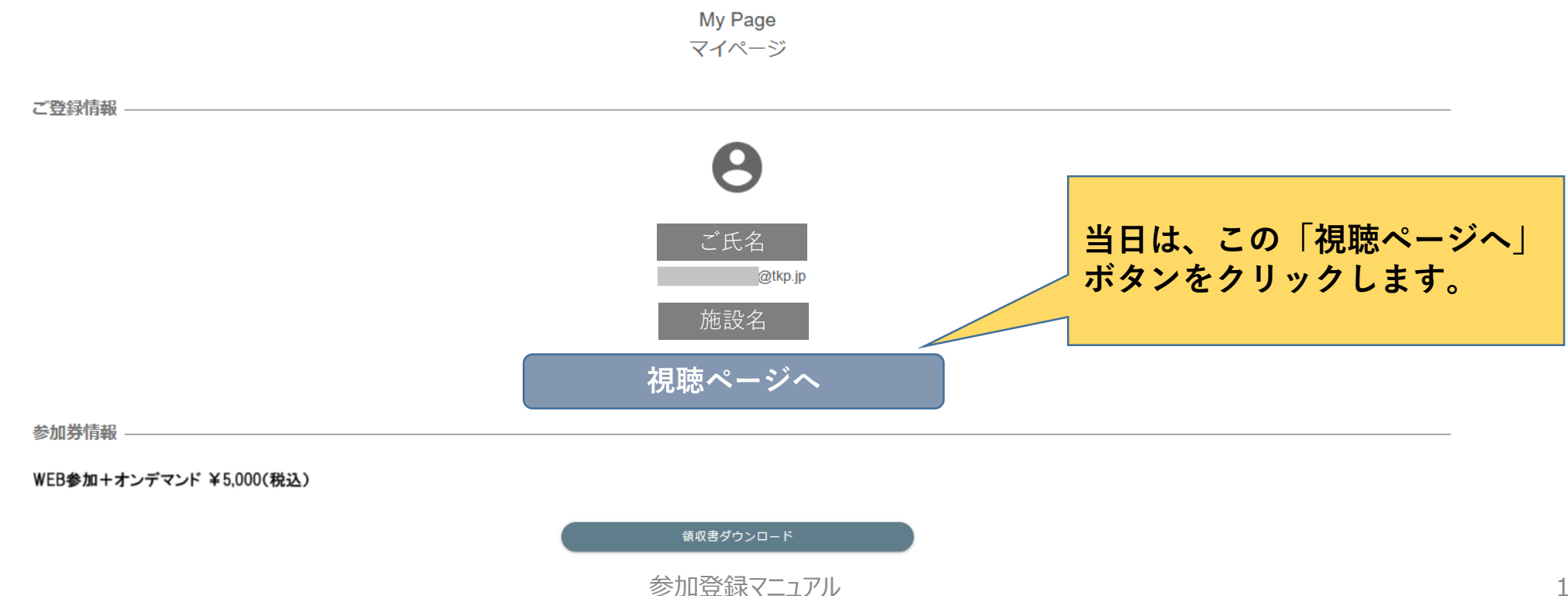

登録情報の編集

ログアウト

## 14. 当日のWEB視聴方法(続き)

### 【手順】前ページ【方法①】での 【Zoomアプリからの視聴を推奨します】

15 以下のように「Zoom Meetingを開きますか?」というメッセージが表示されます。 <u>総会当日、9時以降</u>に「Zoom Meetingを開く」ボタンをクリックしますと、 視聴画面に移ります。

- メッセージが表示されない場合は、「ミーティングを起動」ボタンをクリックしてください。 (注)受講に使用されるパソコン等の機器に、Zoomアプリがインストールされていない場合 には、予め講習会開始までにインストールしてください。インストール方法は、25ページ以降の <Zoomのインストール方法>をご覧ください。
- (注)総会当日、9時にならないと視聴画面は開きません。代わりに「ウェビナーは2025/07/06 にスケジュールされています。開始日時:9:30AM」というメッセージが表示されます。

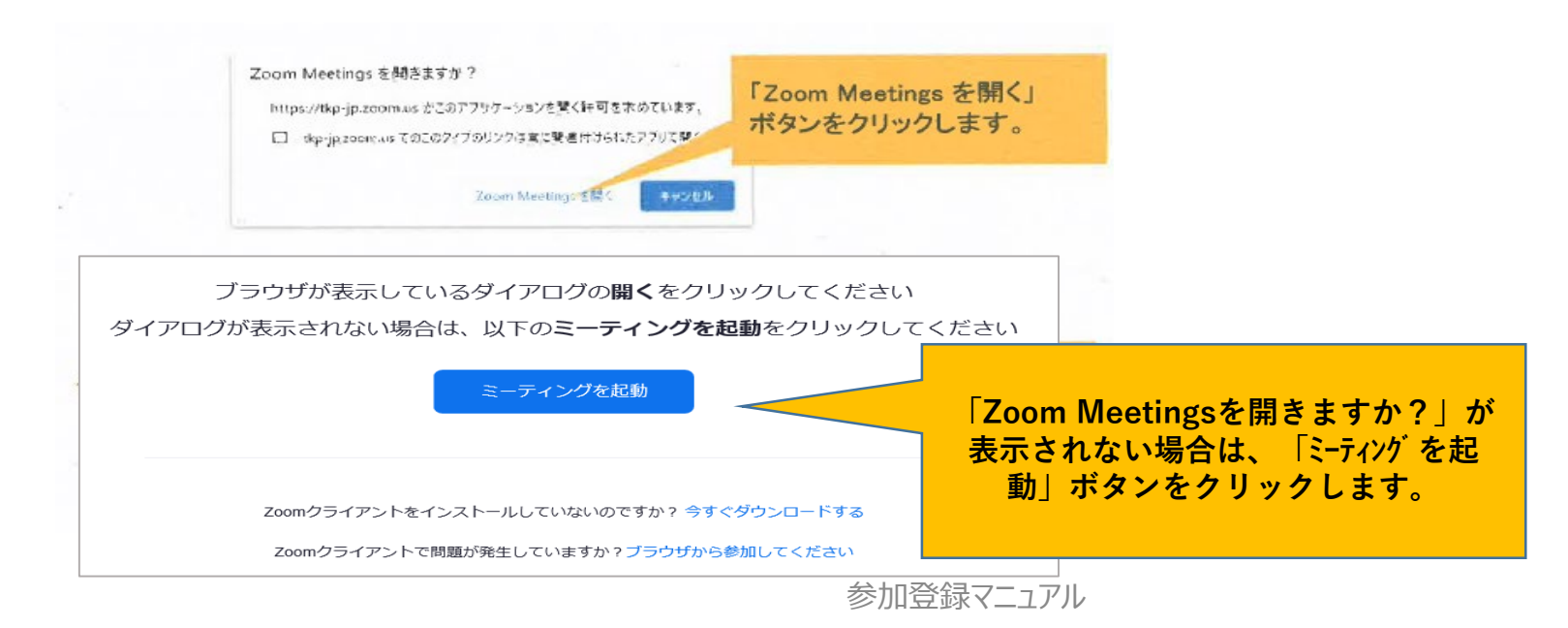

### 【手順】 以下のいずれかの方法で再度ログインすると表示されます。

### 16

#### 【方法1】

最初にご案内しました参加登録サイト

(https://event.event-

planner.net/event/bundlesite/ssm-xiv2)から「WEB 視聴で参加+オンデマンド視聴」ボタンを押してサイトを 開き、画面右上の「My pageにログイン」ボタンをクリッ ク、手順10でご登録されたメールアドレスおよびパスワー ドを入力のうえ、ログインしてください。

### 【方法2】

「お申込み完了通知」メール(18頁参照)に記載のURL をクリックしてください。

手順10と同じ申込みフォームが表示されます。クリックで きない場合は、URLをコピーしてブラウザのURLアドレス 欄へ貼り付けてください。

画面右上の「My pageにログイン」ボタンをクリックの うえ、手順10でご登録されたメールアドレスおよびパス ワードを入力のうえ、ログインしてください。

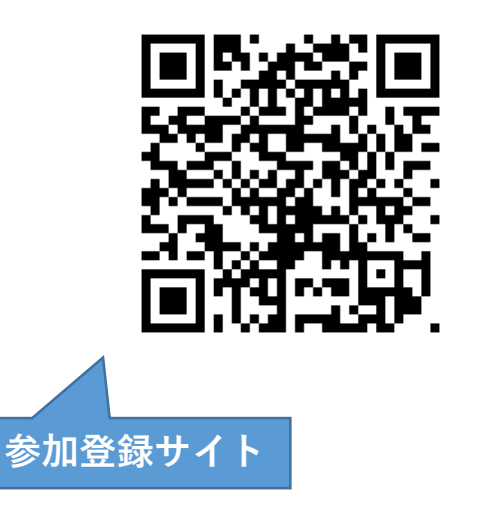

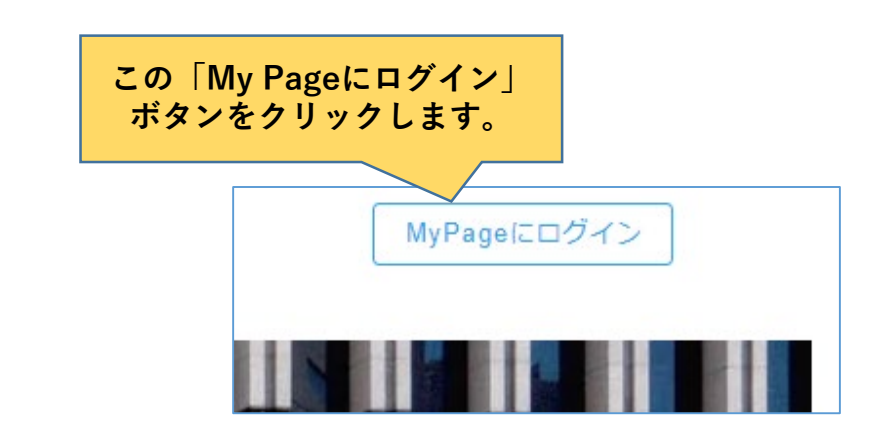

### 15. マイページの再表示方法(続き)

#### ※ MyPageのパスワードを忘れた場合は、以下の「パスワードを忘れた方はこちら」をクリックして、次の画面に 登録しているメールアドレスを入力してください。ログインパスワード再設定のお知らせメールが届きますので、パ スワード変更URLをクリック(またはブラウザのURLアドレス欄に貼りつける)して再設定してください。

|                | ログインパスワード再設定のお知らせ / Notice of login password reset                                                                                                    |
|----------------|----------------------------------------------------------------------------------------------------|
| MyPageにログイン    | N         noreply@event-planner.net         ①         ←         一         □         □         □         □         □         □         □         □         □         □         □         □         □         □         □         □         □         □         □         □         □         □         □         □         □         □         □         □         □         □         □         □         □         □         □         □         □         □         □         □         □         □         □         □         □         □         □         □         □         □         □         □         □         □         □         □         □         □         □         □         □         □         □         □         □         □         □         □         □         □         □         □         □         □         □         □         □         □         □         □         □         □         □         □         □         □         □         □         □         □         □         □         □         □         □         □         □         □         □         □         □ |
| Email Address  | 【WEB視聴で参加+オンデマンド視聴】第18回<br>内痔核治療法研究会総会                                                                                                    |
| Password (     | ログインパスワード再設定のお知らせ                                                                                                    |
| キャンセル ログイン     | お問い合わせ頂きましたログインパスワード再設定についてのご連絡です。                                                                                                    |
| パスワードを忘れた方はこちら | ▽パスワード変更URL<br>https://event.event-planner.net/#/PasswordSetting?token=9db2560b-<br>c165-442b-97c0-e80f39dee1af&accountType=event                                                                                                    |
|                | ▽ログインURL                                                                                                    |

https://event.event-planner.net/#/tve-bkw4

※本メールはシステムより自動で送信しております。 お心当たりの無い方は削除していただきますようお願いいたします。 本総会ではクラウドミーティングアプリ「Zoom」を利用して受講いただきます。 視聴にあたり、Zoomアプリのインストールを推奨します。

- ◆インターネット接続環境
- ・常設のネットワーク環境ではなく、スマートフォンなどのパケット通信を使用する際は、パケット通信料が かかります。
- ※Web参加にあたり、パソコン閲覧環境やインターネット通信接続などにかかる費用や設定作業は、ご自身の 負担と責任でお願いいたします。
- ◆視聴用端末となる、「パソコン」「タブレット」「スマートフォン」
- 「Windows」「Mac」「Android」「iOS」のいずれのOSでも視聴可能です。
   但し、「タブレット」「スマートフォン」の場合は、Zoomアプリのインストールが必須です(ブラウザでの視聴はできません)ので、11ページのZoomのインストール方法
   【スマートフォン・タブレットの場合】をご確認のうえ、インストールください。

◆Webブラウザ

Google Chrome、Firefox、Chromium Edgeの利用が推奨されます。最新のバージョンに更新されているかも事前にご確認ください。

- ◆Zoomアプリのインストールとサインアップ(登録)
- 以前にインストールされた方は、古いアプリケーションの場合がありますので、一度Zoomアプリを起動してアップデートしていただくか、25ページから説明する方法で、最新のバージョンに更新してください。

◆その他の留意事項(QA)

Q:カメラは必要ですか?

A: 視聴者はカメラを使用しないので、不要です。

Q:マイクは必要ですか?

A: 視聴者は音声による参加はありませんので、不要です。

Q:イヤホンは必要ですか?

A:パソコンにスピーカーが内蔵されていたり、接続されている場合は不要です。

Q:Bluetoothなどのワイヤレスイヤホンで音声が乱れた時はどうすればよいですか?

A:「イヤホンを再起動するか」「パソコンから直接音声出力」してみてください。

Q:音声が聞こえません?

A:パソコンの音声がミュートになっていないかご確認ください。また、パソコンもしくは イヤホンの音量が最小になっていないかをご確認ください。(パソコンのスピーカー/ヘッドフォンもしく はイヤホンの機種の設定になっているか)。

Q:映像が見えません?

A:ご自身の通信環境をご確認ください。

## 17. Zoomのインストール方法\_\_パソコンの場合

#### 【手順】 1. ZOOMダウンロードセンター

(<u>https://zoom.us/ja/download</u>) ヘアクセス

#### 2. Zoom Workplace アプリをダウンロード(ファイルがダウンロードされます)

【手順】3.2でダウンロードしたファイルを開く/実行 (自動でインストールが始まります)

**乙〇〇〇〇** プロダクト ソリューション リソース プランと料金

4. 下記画面が表示されればインストール完了です。
 右上「×」をクリックし閉じてください。
 (デスクトップに生成されるアイコンは消さないでください。)

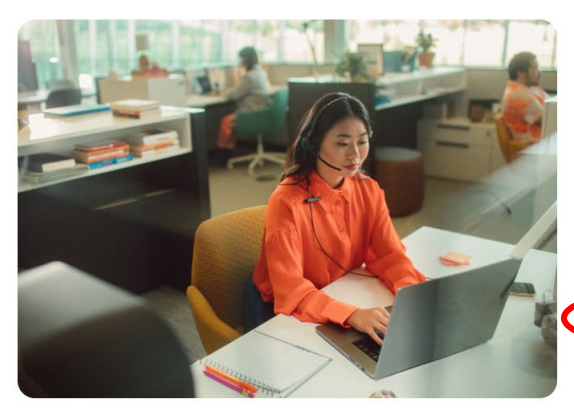

#### Windows 向け Zoom Workplace

#### バージョン6.4.6 (64360)

お使いの Zoom Meetings アカウントで、チームチャット、ホワイトボード、ノー トなどを備えたフル スイートのコラボレーション機能を解放しましょう。

| ۸   | Zoom will phase out t<br>Downloading the 32-b<br>continue using Zoom | he 32-bit Zoom Workplace for Winc<br>it version will require you to install<br>Workplace. | lows starting December 2025.<br>I the 64-bit version later in order to |  |
|-----|----------------------------------------------------------------------|-------------------------------------------------------------------------------------------|------------------------------------------------------------------------|--|
| Ø.  | レンロード (64-bit)                                                       | ダウンロード (32-bit)                                                                           | ダウンロード (ARM64)                                                         |  |
| システ | ム要件                                                                  |                                                                                           |                                                                        |  |

| ※アプリをダウンロードできない場合、パソコンで受講される場合は、Webブラウザで           | 7 |
|----------------------------------------------------|---|
| も視聴可能です。                                           |   |
| 手順14(19ハーン)のとおり、マイハーシより「視聴ハーシハ」小ダンをクリック<br>してください。 |   |

|           |                                    | -                                                  |                        | Х                      |
|-----------|------------------------------------|----------------------------------------------------|------------------------|------------------------|
| zoom      |                                    |                                                    |                        |                        |
|           |                                    |                                                    |                        |                        |
| ミーティングに参加 |                                    |                                                    |                        |                        |
| サインイン     |                                    |                                                    |                        |                        |
|           |                                    |                                                    |                        |                        |
|           |                                    |                                                    |                        |                        |
|           | <b>こののの</b><br>こ一ティン/広参加<br>サイン・イン | <b>ここのの</b><br>ここで、<br>フロントン<br>シーティングに参加<br>サイシーン | -<br><b>こ</b><br>サインイン | -<br><b>こ</b><br>サインイン |

# 17. Zoomのインストール方法\_\_スマートフォン・タブレットの場合

### 【手順】1. App storeもしくは、Google playからアプリ「Zoom Workplace」をダウンロードして ください。

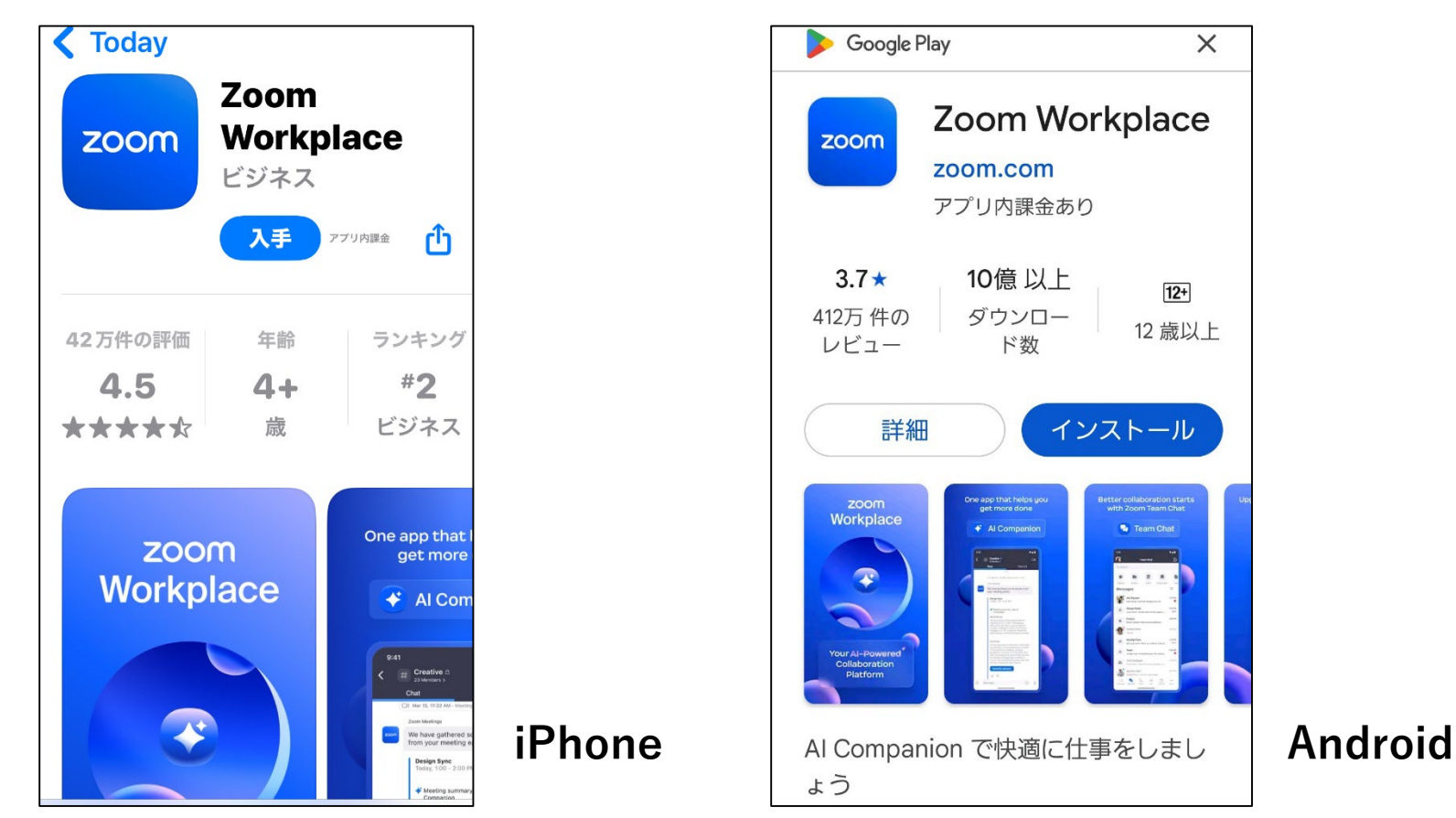

※「タブレット」「スマートフォン」の場合は、Zoomアプリのインストールが必須です (ブラウザでの視聴はできません)。

参加登録マニュアル

オンデマンド配信期間:2025年7月14日(月)~8月31日(日)

上記期間に第18回内痔核治療法研究会総会の模様をオンデマンド配信致します。 参加登録頂いた先生方に、7月14日(月)にイベントプランナーよりオンデマンド 視聴用のURLをメールで送付致します。

URLをクリック後、メールに記載のパスワードをご入力いただきますとご視聴いただけます。

### 19. よくある質問

- Q1.「現地会場で参加」から「WEB視聴で参加」に変更したい場合は?
- A1. 事前に事務局へご連絡ください。 なお、急用等で参加形式をWEBへ変更する場合は、前日(7月5日)の9時半頃のご案内メールに視聴用 URLを記載しますので、そちらからご視聴ください。
- Q2.「WEB視聴で参加」から「現地会場で参加」へ変更したい場合は? A2.事前に事務局へご連絡いただき、当日直接会場受付へお越しください。

Q3. 領収書、参加証明書が必要な場合は? A3. 総会終了後に事務局へご相談ください。

Q4. クレジットカード払いができない場合は? A4. 事務局へご相談ください(7月4日まで)。

Q5. 当日のWEB視聴に関する問い合わせ先は? A5. 当日、サポートセンターへお問い合わせください。 TEL 03-5206-4007 (7月6日(日)のみ、受付時間 8:30~15:30)

 第18回内痔核治療法研究会総会 事務局
 ジェイドルフ製薬株式会社 営業本部内
 担当:深町、塚谷、小野 〒570 - 0081 大阪府守口市日吉町2丁目5番15号
 TEL:06 - 7507 - 2192 E-mail:alta.zione@j-dolph.co.jp (9時00分~17時30分、土・日・祝日、その他事務局の休業日を除く)